## ការកំណត់ឡើងវិញនូវ ពាក្យសម្ងាត់ប្រព័ន្ធ ជ្រើសរើសសាលារៀន របស់អ្នក សម្រាប់អ្នកនាក់ពាក្យជាសិស្សក្រៅមណ្ឌលសិក្សាធិការ

សិស្ស និងមាតាបិតា/អាណាព្យាបាលដែលមានបំណងចង់ចូលរួមនៅក្នុងដំណើរការជ្រើសរើស សាលារៀនរបស់ School District of Philadelphia និីងប្រើប្រាស់ប្រព័ន្ធអនឡាញដើម្បីដាក់ពាក្យ។ មាតាបិតា/អាណាព្យាបាលរបស់សិស្សក្រៅមណ្ឌលសិក្សាធិការត្រូវតែបង្កើតគណនី ដើម្បីចូលប្រ®ពាក្យសុំ តាមអនឡាញ។

ដើម្បីស្វែងយល់បន្ថែមអំពីបទបញ្ហក្តិ នីកិរិធី និងលក្ខខណ្ឌតម្រូវនៃសិទ្ធិទទួលបាន សម្រាប់ដំណើរការជ្រើសរើសសាលារៀនរបស់ School District of Philadelphia សូមចូលមើលគេហទំព័រ <u>https://www.philasd.org/findyourfit</u>។

ក្រោយបង្កើតគណនីរបស់អ្នកហើយសូមធ្វើតាមការណែនាំនៅក្នុងជំហានចាប់ផ្ដើម<u>ពាក្យសុំជ្រើសរើស</u> <u>សាលារៀនសម្រាប់</u>

<u>អ្នកដាក់ពាក្យជាសិស្សក្រៅមណ្ឌលសិក្សាធិការ</u> ដើម្បីបង្កើត និងដាក់ពាក្យសុំរបស់អ្នក។

## <u>ការកំណត់ពាក្យសម្ងាត់ឡើងវិញរបស់អ្នក</u>

 ដើម្បីកំណត់ពាក្យសម្ងាត់របស់អ្នកឡើងវិញ សូមបញ្ឈូលអាសយដ្ឋានអ៊ីមែល ដែលអ្នកបានប្រើ ដើម្បីបង្កើតគណនី បន្ទាប់មកចុចលើតំណខ្ពស់ Forgot password? (ភ្លេចពាក្យសម្ងាត់ឬ?) ។

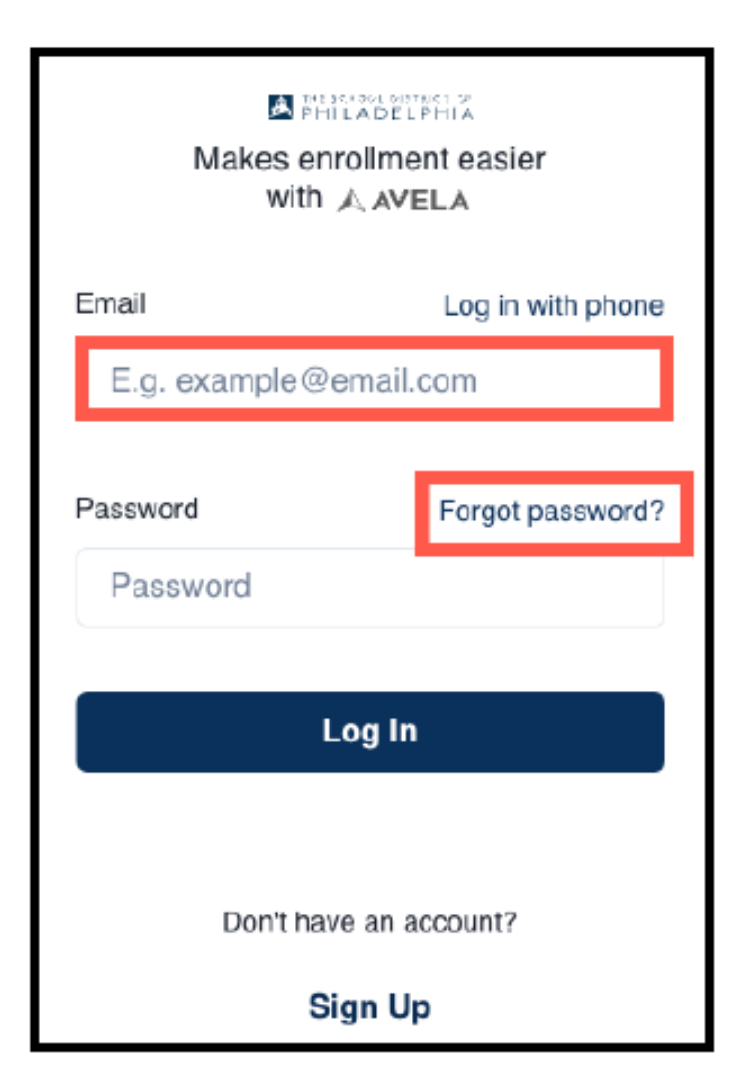

2. បញ្ឈលអ៊ីមែលដែលអ្នកបានប្រើ ដើម្បីបង្កើតគណនី បន្ទាប់មកចុចលើ Continue (បន្ត)។

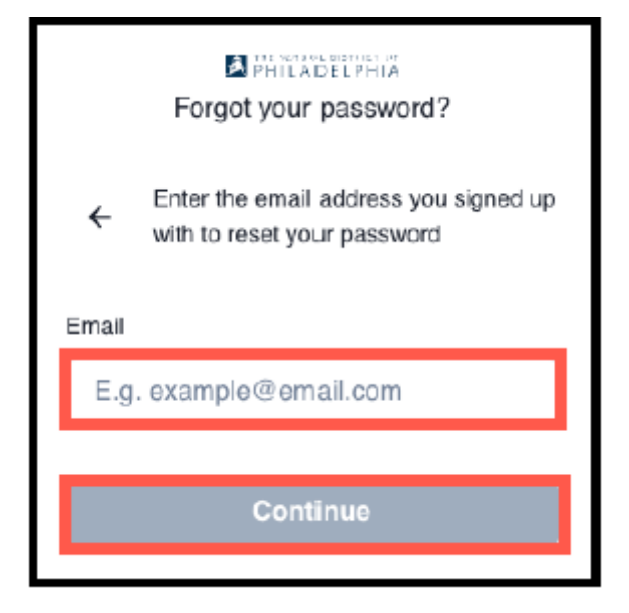

 សារមួយនឹងបង្ហាញដែលជូនដំណឹងអ្នកឲ្យ 'សូមពិនិត្យអាសយដ្ឋានអ៊ីមែល របស់អ្នករកមើលការណែនាំ ដើម្បីកំណត់ពាក្យសម្ងាត់របស់អ្នកឡើងវិញ។

|              | Forgot your password?                                                                   |  |  |  |
|--------------|-----------------------------------------------------------------------------------------|--|--|--|
| ÷            | Please check the email address<br>@gmail.com for instructions<br>to reset your password |  |  |  |
| Resend email |                                                                                         |  |  |  |

 ពិនិត្យអ៊ីមែលរបស់អ្នករកមើលតំណកំណត់ឡើងវិញ។ ចុចលើតំណ Reset password (កំណត់ពាក្យសម្ងាត់ឡើងវិញ)។

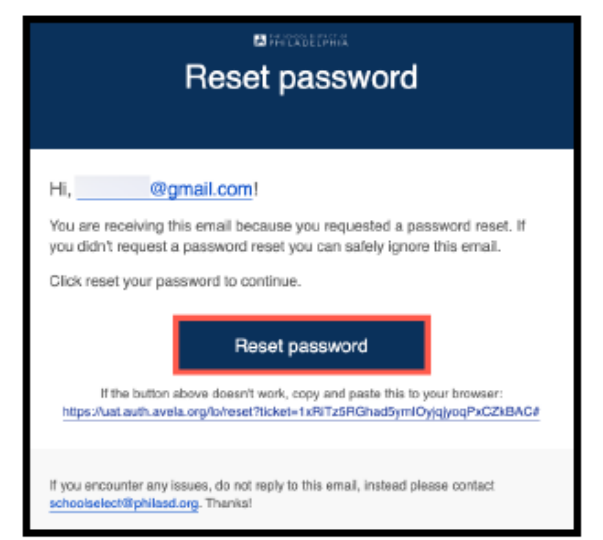

5. ទំព័រ Reset Password (**កំណត់ពាក្យសម្ងាត់ឡើងវិញ)** បើក។ បញ្ឈលពាក្យសម្ងាត់ថ្មី បញ្ជាក់ពាក្យសម្ងាត់ ចុចលើ arrow (សញ្ញា៍ព្រូ៍ញ) នៅក្នុងប្រអប់ពណ៍ស្វាយដើម្បីកំណត់ពាក្យសម្ងាត់ឡើងវិញ។

| <b>AVELA</b><br>Change Password |   |                                        |   |  |
|---------------------------------|---|----------------------------------------|---|--|
|                                 |   | Enter a new password for<br>@gmail.com |   |  |
|                                 | ð | your new password                      |   |  |
|                                 | 8 | confirm your new password              |   |  |
|                                 |   | $\diamond$                             | ĺ |  |

<u>គាំទ្រសម្រាប់គណនីដែលបង្កើតតាមទូរសព្ទ</u> បើគណនីត្រូវបានបង្កើតតាមទូរសព្ទ ហើយអ្នកមិនអាចចូលប្រើលេខទូរសព្ទដែលបានផ្តល់ដូន បានទៀតទេ សូមទាក់ទងតាម <u>amilytechsupport@philasd.org</u> ដើម្បីស្នើសុំដំនួយគាំទ្រ ជាមួយនឹងការធ្វើបច្ឆុប្បន្នភាពលេខ ទូរសព្ទរបស់អ្នក។